# 

# **Cisco Unified Communications UC320W Pre-Installation Site Information**

Use this workbook to gather information from your customer before you install the Cisco Unified Communications UC320W at the site. You can save time by referring to this workbook when you set up the system.

# **Contents**

| Formats Used in this Workbook                      | 2  |
|----------------------------------------------------|----|
| Site Information                                   | 2  |
| Network Setup                                      | 3  |
| LAN Settings                                       | 6  |
| Telephony Settings                                 | 9  |
| Ports and Trunks                                   | 10 |
| System Features                                    | 13 |
| Users and Phone Assignments                        | 15 |
| Buttons                                            | 16 |
| Call Routing                                       | 18 |
| User Features                                      | 26 |
| MAC Address and Serial Number Inventory (optional) | 29 |

# Formats Used in this Workbook

For Your Information: The following formats are used:

- Bold type indicates a list of options. Circle one option.
- System default settings are shown in parentheses or are indicated by the symbol ✓.
   If you are using the system default settings, the configuration process will go very quickly.

# **Site Information**

-

**NOTE** This section is provided for your convenience and is not required by the system.

| Company Contacts                          |                          |
|-------------------------------------------|--------------------------|
| Contact - Commercial                      | Contact - IT Responsible |
| Name:                                     | Name:                    |
| Job Title:                                | Job Title:               |
| Phone:                                    | Phone:                   |
| Email:                                    | Email:                   |
| Alt. Contact Phone:                       | Alt. Contact Phone:      |
| Installation Information Address:         |                          |
| City, State ZIP:                          |                          |
| Installation Schedule Date:               |                          |
| Site Survey Date and Method               |                          |
| Survey Date:                              | By (your name):          |
| Survey Method: Circle one. On Site By Pho | ne                       |

#### **Service Provider Information**

|                            | Internet Service Provider | PSTN Service Provider<br>(Analog Trunks) | SIP/BRI Service Provider<br>(Voice over IP Service) |
|----------------------------|---------------------------|------------------------------------------|-----------------------------------------------------|
| SP Name                    |                           |                                          |                                                     |
| SP Contact<br>Information  |                           |                                          |                                                     |
| Service Order Number       |                           |                                          |                                                     |
| Service Order Type         |                           |                                          |                                                     |
| Service Activation<br>Date |                           |                                          |                                                     |
| Account Number             |                           |                                          |                                                     |

#### **DHCP Server Information**

Will the site use the UC320W as the DHCP server (default setting), or another device?

Circle one. Using UC320W as the DHCP server Using another device as the DHCP server

**IMPORTANT:** If another device acts as the DHCP server, special steps are needed to disable the DHCP server in the UC320W before adding it to the network. These steps are required to prevent address conflicts and to avoid network problems. (For documentation, see www.cisco.com/go/uc300.)

# **Network Setup**

| System Access                                                          |                                                               |
|------------------------------------------------------------------------|---------------------------------------------------------------|
| New Administrator Username for UC320W:                                 | (Neither <i>cisco</i> nor <i>admin</i> is allowed.)           |
| New Password for UC320W:<br><i>cisco</i> nor <i>admin</i> is allowed.) | (Include lowercase and uppercase letters and numbers. Neither |
| Enable remote management (WAN access)? Circle one. Yes                 | No 🗸                                                          |
| Enable wireless management from PC connected to wireless netw          | vork? Circle one. Yes No ✓                                    |
| Cloud (WAN Connection)                                                 |                                                               |
| Estimated Uplink Bandwidth: Circle one. 128k 256k 3                    | 384k 512k 768k 1M 2M 4M                                       |

In the table on the following pages, find the correct WAN Type (IP addressing type) in the first column. Provide the required information for the selected type. Provide any optional information that is available from the customer's Internet Service Provider.

NOTE If you are adding UC320W to a Windows Small Business Server environment, choose DHCP for the WAN type.

| WAN<br>Type    | Required information for selected type      | Optional information |
|----------------|---------------------------------------------|----------------------|
| Circle<br>one: | Enter all required information.             | Enter if available.  |
| DHCP 🗸         | (No required information.)                  | Domain Name:         |
| Static IP      | IP Address:                                 | Secondary DNS:       |
|                | Subnet Mask:                                | Domain Name:         |
|                | Default Gateway:                            |                      |
|                | Primary DNS:                                |                      |
|                | Username:                                   | Service Name:        |
| (DOL)          | Password:                                   | Domain Name:         |
|                | Connection: Circle one.                     |                      |
|                | Keep Alive 🗸 Connect on Demand              |                      |
|                | For Connect on Demand, enter Max Idle Time: |                      |
|                | minutes                                     |                      |
|                | Username:                                   | Domain Name:         |
| or             | Password:                                   |                      |
| L2TP<br>DHCP   | Server IP:                                  |                      |
|                | Connection: Circle one.                     |                      |
|                | Keep Alive ✓ Connect on Demand              |                      |
|                | For Connect on Demand, enter Max Idle Time: |                      |
|                | minutes                                     |                      |

| WAN<br>Type<br>Circle<br>one: | <b>Required information for selected type</b><br>Enter all required information. | Optional information<br>Enter if available. |
|-------------------------------|----------------------------------------------------------------------------------|---------------------------------------------|
| PPTP<br>Static                | Username:                                                                        | Secondary DNS:                              |
| Or                            | Password:                                                                        | Domain Name:                                |
| Static                        | IP Address:                                                                      |                                             |
|                               | Subnet Mask:                                                                     |                                             |
|                               | Default Gateway:                                                                 |                                             |
|                               | Primary DNS:                                                                     |                                             |
|                               | Server IP:                                                                       |                                             |
|                               | Connection: Circle one.                                                          |                                             |
|                               | Keep Alive ✓ Connect on Demand                                                   |                                             |
|                               | For Connect on Demand, enter Max Idle Time:                                      |                                             |
|                               | minutes                                                                          |                                             |

#### Devices

Optionally, note the model numbers and the quantity of devices that you intend to install. (These notes are not required. The system will automatically discover the connected devices. You can list the phones for each user in Users and Phone Assignments, page 15.)

#### Quantities to order:

SPA Phone Models and Quantities:

SPA 8800 Gateways (note quantity):

# **LAN Settings**

| LAN                                                                                   |
|---------------------------------------------------------------------------------------|
| Data VLAN: Circle one.                                                                |
| Use System Default Settings Use Custom Settings Use Another DHCP Server for Data VLAN |
| If Custom, enter the following required settings:                                     |
| IP Address: (Default: 192.168.10.1)                                                   |
| Subnet Mask: 255.255.255 (Default: 255.255.255.0)                                     |
| Default Gateway: (Default: 192.168.10.1)                                              |
| DHCP Address Range:                                                                   |
| Starting IP Address: x.x.x (Default: x.x.x.11)                                        |
| Ending IP Address: x.x.x (Default: x.x.x.254)                                         |
| Voice VLAN: Circle one. Use System Default Settings Use Custom Settings               |
| If Custom, enter the following required settings:                                     |
| IP Address: (Default: 10.1.1.1)                                                       |
| Subnet Mask: 255.255.255 (Default: 255.255.255.0)                                     |
| Default Gateway: (Default: 10.1.1.1)                                                  |
| DHCP Address Range:                                                                   |
| Starting IP Address: x.x.x (Default: x.x.x.11)                                        |
| Ending IP Address: x.x.x. (Default: x.x.x.254)                                        |

**NOTE** The Voice VLAN ID is 100. If you are including an Ethernet switch in this installation, configure this Voice VLAN for all voice ports on the switch.

| Wireless VLAN<br>Enter the settings for the<br>wireless Data and<br>wireless Voice VLANs. | <b>Network Name (SSID)</b><br>If enabling this VLAN, enter<br>information for each bulleted<br>item below. | Security Strength<br>Circle one.                                                                 | Security Key or PassPhrase<br>Enter a valid key. Requirements<br>are noted.                                                                                                    |
|-------------------------------------------------------------------------------------------|----------------------------------------------------------------------------------------------------|--------------------------------------------------------------------------------------------------|----------------------------------------------------------------------------------------------------|
| Data:<br>Enable Wireless?<br>VLAN? Circle one:<br>Yes No ✓                                | <ul> <li>SSID:<br/>(1-31 characters)</li> <li>Broadcast SSID?</li> <li>Yes ✓</li> <li>No</li> </ul>        | Higher security (WPA2) ✓<br>Compatibility with older<br>devices (WEP)<br>None (not recommended)  | Key:<br>WEP: Requires 10 or 26 hex<br>digits (a-f, 0-9)<br>WPA2-Personal: Requires 8 to<br>63 characters (Use a strong<br>password with at least 8<br>characters.)                                                      |
| Voice:<br>Enable Wireless<br>VLAN? Circle one:<br>Yes No ✓                                | <ul> <li>SSID:<br/>(1-31 characters)</li> <li>Broadcast SSID?</li> <li>Yes ✓</li> <li>No</li> </ul>        | Higher security (WPA2) ✓<br>Compatibility with older<br>devices (WEP))<br>None (not recommended) | WEP: Requires 10 or 26 hex<br>digits (a-f, 0-9). If both Data and<br>Voice use WEP, key must be the<br>same.<br>WPA2-Personal: Requires 8 to<br>63 characters (Use a strong<br>password with at least 8<br>characters.) |

## Wireless Network

### **Port Forwarding**

If you need to allow Internet access to hosted services (such as FTP server or web server) on this network, enter the information below. For details such as External Port #, Internal Port #, and Protocol, refer to the documentation for the Internet application that you are hosting. The system allows you to add up to 25 port forwarding entries. If needed, copy this page if needed.

| Application Name | External Port # | Internal Port # | Protocol<br>TCP, UDP, or<br>TCP+UDP | Target IP Address (of<br>hosted server) |
|------------------|-----------------|-----------------|-------------------------------------|-----------------------------------------|
|                  |                 |                 |                                     |                                         |
|                  |                 |                 |                                     |                                         |
|                  |                 |                 |                                     |                                         |
|                  |                 |                 |                                     |                                         |
|                  |                 |                 |                                     |                                         |
|                  |                 |                 |                                     |                                         |
|                  |                 |                 |                                     |                                         |
|                  |                 |                 |                                     |                                         |
|                  |                 |                 |                                     |                                         |
|                  |                 |                 |                                     |                                         |
|                  |                 |                 |                                     |                                         |
|                  |                 |                 |                                     |                                         |
|                  |                 |                 |                                     |                                         |
|                  |                 |                 |                                     |                                         |
|                  |                 |                 |                                     |                                         |
|                  |                 |                 |                                     |                                         |

# **Telephony Settings**

#### System Settings

#### System Mode:

For Your Information: The following system modes are available:

- Key System: Users can directly access analog phone lines through line buttons on the phone. All users can monitor all
  calls on all lines. If a call is placed on hold by one user, it can be resumed by any other user. When a user presses a line
  button, the line is immediately seized for an outbound call; no access code is required (no need to dial 9, for example).
  SIP/BRI trunks cannot be configured.
- PBX: Users have no direct access to phone lines; external calls require an access code such as 9. There are no shared FXO (analog) lines (as described for Key System). Both FXO (analog) trunks and SIP/BRI trunks can be used.
- Blend: The system functions as a PBX system, as described above, but allows shared FXO (analog) lines, as in a Key System. Outbound calls require a steering digit except when a shared FXO line (analog phone line) is selected by pressing a line button on a phone. FXO (analog) lines and SIP/BRI Trunks may be used.

Choose one: Key System - Blend - PBX

#### **Call Scheduling:**

Auto Attendant: Choose one. Turn On ✓ Turn Off

Choose one. Single AA menu for all hours < Different menus when office is open/closed (day/night)

- Call Routing:
   Choose one. Same behavior for all hours 

   Allow different options for open/closed hours (day/night)
- Schedule: If you chose the open/closed (day/night) option for any of the above features, indicate the schedule below.

Choose one. Manually trigger open/closed (day/night) behavior through Force Night button on phone 🗸

#### Use automated schedule (specify below)

#### **Operating Hours**

Note the operating hours for each day of the week. (Example: Mon.-Fri.: 8-12, 1-6. Sat.: 11-5. Sun.: Closed.)

| Holiday Date        | Holiday Description                                      |
|---------------------|----------------------------------------------------------|
| Enter dates when    | Enter a short description.                               |
| business is closed. | Also note if the holiday occurs yearly on the same date. |
|                     |                                                          |
|                     |                                                          |
|                     |                                                          |
|                     |                                                          |
|                     |                                                          |
|                     |                                                          |
|                     |                                                          |
|                     |                                                          |

## **Regional Settings**

You can use default regional settings or customized settings. If custom, enter the desired option in the space provided.

| Region: Circle one.      | Australia    | Canada         | Hong Kong       | New Zealand     | United Kingdom | United States          |
|--------------------------|--------------|----------------|-----------------|-----------------|----------------|------------------------|
| Dial Plan options for Ca | anada and th | ne United Stat | es: Circle one. | North American- | 10-Digit ✔     | North American-7-Digit |
| Time Zone:               |              |                |                 |                 |                |                        |
| Use Daylight Savings     | Time? Cir    | cle one. Y     | es ✔ No         |                 |                |                        |

# **Ports and Trunks**

#### **FXO Ports for Analog Phone Lines**

The total number of FXO ports to enable on UC320W and any SPA8800 telephony gateways: \_\_\_\_\_ (Default: all disabled)

**NOTE** The UC320W has 4 FXO ports to connect analog phone lines. You can connect up to two SPA8800 telephony gateways, which have 4 FXO ports each.

Descriptive labels. In the space below, provide a description or phone number to identify each FXO (analog) trunk.

#### **FXS Ports for Analog Devices**

Enable the built-in FXS port on the Unified Communications System? Circle one: Yes 🗸

No

Total number of FXS ports to enable on UC320W and any SPA8800 telephony gateways: \_\_\_\_\_ (Default: all disabled)

**NOTE** The UC320W has 1 FXS port where you can connect an analog phone or fax machine. For additional FXS ports, you can connect up to two SPA8800 telephony gateways, which have 4 FXS ports each.

#### **SIP/BRI Trunks**

Systemwide SIP parameters:

- System Codec Circle one. G711A/G711U G729A
- Outbound Fax Circle one. Passthrough T-38

You can have a total of 4 SIP/BRI trunks. Enter the information in SIP Provider Information, page 11 or the Mediatrix Gateway Information, page 12.

#### **SIP Provider Information**

If you have SIP trunks, enter the required information and additional information from your SIP provider. (Your provider may have additional requirements beyond the minimum requirements specified below.) Space is provided below for one provider. Copy this page if you need to enter additional providers. You can configure up to four SIP/BRI trunks.

#### Phone Numbers (Required)

Use the space below to enter individual phone numbers or ranges of numbers (example: 972555-0100 to 972555-0105).

| Description for your reference ( <b>Required</b> ): |                                      |
|-----------------------------------------------------|--------------------------------------|
| Proxy IP Address or hostname (Required):            |                                      |
| Call Capacity (Required): (Default: 1)              |                                      |
| Use 1+ Dialing: Choose one. Yes No ✓                |                                      |
| Your Customer's Company Name for Caller ID:         |                                      |
| DID for Account ID (Required):                      | (specified by your service provider) |
| SIP Domain Name for Domain Name Service:            |                                      |
| Authentication ID for Digest Authentication:        |                                      |
| Password for Digest Authentication:                 |                                      |
| Enable SRV Record Lookup? Choose one. Yes No ✓      |                                      |
| Enable SRV Auto Prefix? Choose one. Yes No ✓        |                                      |

#### **Mediatrix Gateway Information**

If you have Mediatrix gateways, enter all information below. You can have up to two Mediatrix BRI Gateways. You can have a total of 4 SIP/BRI trunks.

#### Gateway 1

Phone Numbers (Required)

Use the space below to enter individual phone numbers or ranges of numbers. Do not use dashes or periods (example: 9725550100 to 9725550105).

Description for your reference (Required):

Mediatrix IP Address (Required):

Call Capacity (**Required**): \_\_\_\_\_ (Default: 1)

Use 1+ Dialing:

#### Gateway 2

#### Phone Numbers (Required)

Use the space below to enter individual phone numbers or ranges of numbers. Do not use dashes or periods (example: 9725550100 to 9725550105).

Description for your reference (Required):

Mediatrix IP Address (Required):

Call Capacity (Required): \_\_\_\_\_ (Default: 1)

Use 1+ Dialing:

# **System Features**

# Internal Dialing Extension Length: Circle one. 2 digits 3 digits 4 digits

#### System Extensions:

| System Feature                                             | Extension Number<br>Keep the default # or enter a # in the space. |  |
|------------------------------------------------------------|-------------------------------------------------------------------|--|
| Auto Attendant                                             | Use Default (0) or Use this #:                                    |  |
| Auto Attendant Prompt Recorder                             | Use Default or Use this #:                                        |  |
| Voicemail Pilot                                            | Use Default or Use this #:                                        |  |
| External Page (if an external speaker system is connected) | Use Default or Use this #:                                        |  |
| Music                                                      | Use Default or Use this #:                                        |  |

Meaning of First Dialed Digit: Refer to the information below, and then enter the options for each digit in the table.

#### For your information: Options for First Dialed Digit

- **Dial Immediately:** The digit is used as a one-digit extension number. For example, in the default settings, a user can press 0 to immediately dial the Auto Attendant.
- Extensions: The digit is used as the first digit of an extension number. You may want to use different extension numbers for different types of extensions. For example, in the default settings, 1 is the first digit in personal extensions (100, 100, 101...) and 2 is the first digit in shared extensions.
- Voicemail Prefix: The digit is used as a prefix to dial into voice mail. For example, in the default settings, you press 7101 to connect to the voicemail box for mailbox 101.
- **Outside Line:** The digit is used to place an outbound call. For each digit with this function, you will specify the FXO (analog) line or SIP/BRI service to use. For example, in the default settings, you press 9 to get an outside line, and then you dial the phone number.
- Not Allowed: This digit cannot be used as the first digit when dialing.

| Digit | <b>Purpose</b><br>Circle the default setting, or enter a different option (see notes above this table).<br>For all digits marked "Outside Line," note the trunk to use for outbound calls. |
|-------|----------------------------------------------------------------------------------------------------|
| 0     | Use Default (Dial Immediately)                                                                                                    |
|       | or Use this option:                                                                                                    |
| 1     | Use Default (Extensions)                                                                                                    |
|       | or Use this option:                                                                                                    |
| 2     | Use Default (Extensions)                                                                                                    |
|       | or Use this option:                                                                                                    |

| <b>Purpose</b><br>Circle the default setting, or enter a different option (s<br>For all digits marked "Outside Line," note the trunk to u | ee notes above this table).<br>Ise for outbound calls.                                                                                                    |                                                                                                    |
|----------------------------------------------------------------------------------------------------|----------------------------------------------------------------------------------------------------|----------------------------------------------------------------------------------------------------|
| Use Default (Extensions)                                                                                                    |                                                                                                    |                                                                                                    |
| or Use this option:                                                                                                    |                                                                                                    |                                                                                                    |
| Use Default (Not Allowed)                                                                                                    |                                                                                                    |                                                                                                    |
| or Use this option:                                                                                                    |                                                                                                    |                                                                                                    |
| Use Default (Not Allowed)                                                                                                    |                                                                                                    |                                                                                                    |
| or Use this option:                                                                                                    |                                                                                                    |                                                                                                    |
| Use Default (Not Allowed)                                                                                                    |                                                                                                    |                                                                                                    |
| or Use this option:                                                                                                    |                                                                                                    |                                                                                                    |
| Use Default (Voice Mail Prefix)                                                                                                    |                                                                                                    |                                                                                                    |
| or Use this option:                                                                                                    |                                                                                                    |                                                                                                    |
| Use Default (Not Allowed) Enter trunk:                                                                                                    | (Required)                                                                                                    |                                                                                                    |
| or Use this option:                                                                                                    |                                                                                                    |                                                                                                    |
| If outside line, enter trunks for outbound calling:                                                                                       |                                                                                                    |                                                                                                    |
| Use Default (Outside Line) Enter trunk:                                                                                                   | (Required)                                                                                                    |                                                                                                    |
| or Use this option:                                                                                                    |                                                                                                    |                                                                                                    |
| If outside line, enter trunks for outbound calling:                                                                                       |                                                                                                    |                                                                                                    |
|                                                                                                    | Purpose         Circle the default setting, or enter a different option (s         For all digits marked "Outside Line," note the trunk to u         Use Default (Extensions)         or Use this option: | Purpose         Circle the default setting, or enter a different option (see notes above this table).         For all digits marked "Outside Line," note the trunk to use for outbound calls.         Use Default (Extensions)         or Use this option:         Use Default (Not Allowed)         or Use this option:         Use Default (Not Allowed)         or Use this option:         Use Default (Not Allowed)         or Use this option:         Use Default (Not Allowed)         or Use this option:         Use Default (Not Allowed)         or Use this option:         Use Default (Not Allowed)         or Use this option:         Use Default (Not Allowed)         or Use this option:         Use Default (Not Allowed)         or Use this option:         Use Default (Voice Mail Prefix)         or Use this option:         or Use this option:         Use Default (Not Allowed)         Enter trunk:         (Required)         or Use this option:         If outside line, enter trunks for outbound calling:         If outside line, enter trunks for outbound calling:         If outside line, enter trunks for outbound calling: |

# **Music Settings**

| Music source:   | Circle one.      | Use built-in mu | isic source | ~          | Use an external music device |
|-----------------|------------------|-----------------|-------------|------------|------------------------------|
| Enable music fo | r calls on hold? | Circle one.     | Yes 🗸       | No         |                              |
| Enable music fo | r parked calls?  | Circle one.     | Yes 🗸       | No         |                              |
| Extension: Cho  | oose one. U      | Ise Default or  | Use this #  | : <u> </u> |                              |

# **Users and Phone Assignments**

Enter the user information. Include FXS and unstaffed phones, such as Lobby Phone. Copy this page if you need to enter additional users. Note: The system allows you to paste a text file or to import a CSV file. To prepare a CSV file, include these four commaseparated values for each user: first name, last name, extension number (optional), and voicemail (true or false).

| Name<br>For an unstaffed phone, enter a<br>description, such as Lobby. | Extension<br>Use the default<br>extension number or<br>enter a number. | Voicemail and Email Options<br>Enable or disable voicemail.<br>Optionally, specify an email<br>address for notifications. | <b>Phone Model</b><br>Enter the user's phone and side<br>car requirements. |
|------------------------------------------------------------------------|------------------------------------------------------------------------|----------------------------------------------------------------------------------------------------|----------------------------------------------------------------------------|
| First Name:                                                            | Use Default or enter #:                                                | Enable voicemail?<br>Yes ✓ No<br>Email address (optional):                                                                | Model:                                                                     |
| Last Name (surname):                                                   |                                                                        |                                                                                                    |                                                                            |
| First Name:                                                            | Use Default                                                            | Enable voicemail?<br><b>Yes                                    </b>                                                       | Model:                                                                     |
| Last Name (surname):                                                   | or enter #                                                             | Email address (optional):                                                                                                 | Side car? <b>Yes No</b>                                                    |
| First Name:                                                            | Use Default                                                            | Enable voicemail?<br><b>Yes                                    </b>                                                       | Model:                                                                     |
| Last Name (surname):                                                   | or enter #:                                                            | Email address (optional):                                                                                                 | Side car? <b>Yes No</b>                                                    |
| First Name:                                                            | Use Default                                                            | Enable voicemail?<br><b>Yes                                    </b>                                                       | Model:                                                                     |
| Last Name (surname):                                                   | or enter #:                                                            | Email address (optional):                                                                                                 | Side car? <b>Yes No</b>                                                    |
| First Name:                                                            | Use Default                                                            | Enable voicemail?<br><b>Yes                                    </b>                                                       | Model:                                                                     |
| Last Name (surname):                                                   | or enter #:                                                            | Email address (optional):                                                                                                 | Side car? <b>Yes No</b>                                                    |

# **Buttons**

## Shared FXO (Analog) Lines

You can create a shared line to reserve an FXO (analog) line for one user or a group of users. The number of possible shared lines depends on the total number of enabled FXO ports on the UC320W and SPA8800 gateways. Copy this page if you need to enter additional shared lines. Note: This feature is not applicable when PBX Mode is selected in System Settings.

|                                                                                                    | -                                                                                                    |                                                                                                    |      | -                                                   |
|----------------------------------------------------------------------------------------------------|----------------------------------------------------------------------------------------------------|----------------------------------------------------------------------------------------------------|------|-----------------------------------------------------|
| Shared Line Label and<br>FXO (Analog) Line<br>Enter a name for the shared line.<br>Identify the FXO line by entering<br>the short description or the<br>phone #. | Voicemail and Email Options<br>Enable or disable voicemail.<br>Optionally, specify an email<br>address for notifications. | Allow general use<br>for outbound calls?<br>(Select No to allow<br>outbound calls by<br>Members only.) |      | Members<br>List the users who will share this line. |
| Label:                                                                                                    | Enable voicemail?<br><b>Yes                                    </b>                                                       | Yes                                                                                                    | No 🗸 |                                                     |
| FXO Line to use:                                                                                                    | Email address (optional):                                                                                                 |                                                                                                    |      |                                                     |
| Label:                                                                                                    | Enable voicemail?<br>Yes ✓ No                                                                                             | Yes                                                                                                    | No 🗸 |                                                     |
| FXO Line to use:                                                                                                    | Email address for notifications<br>(optional):                                                                            |                                                                                                    |      |                                                     |
| Label:                                                                                                    | Enable voicemail?<br><b>Yes                                    </b>                                                       | Yes                                                                                                    | No 🗸 |                                                     |
| FXO Line to use:                                                                                                    | Email address for notifications<br>(optional):                                                                            |                                                                                                    |      |                                                     |
| Label:                                                                                                    | Enable voicemail?<br>Yes ✓ No                                                                                             | Yes                                                                                                    | No 🗸 |                                                     |
| FXO Line to use:                                                                                                    | Email address for notifications<br>(optional):                                                                            |                                                                                                    |      |                                                     |
|                                                                                                    |                                                                                                    | 1                                                                                                    |      |                                                     |

#### **Additional Extensions and Shared Extensions**

Create additional extension for a single user or a shared extension for a group of users. Copy this page if you need to record more information.

|                                                                  |                                                                                                    | 1                                                                                                    |                                                                                     |
|------------------------------------------------------------------|----------------------------------------------------------------------------------------------------|----------------------------------------------------------------------------------------------------|-------------------------------------------------------------------------------------|
| User or Group Name and<br>Settings<br>Enter a name and settings. | Extension<br>Use the default<br>extension number or<br>enter a number.<br>Optionally add buttons<br>to support more calls. | Voicemail and Email Options<br>Enable or disable voicemail.<br>Optionally, specify an email<br>address for notifications. | Members<br>List a single user or a group of users<br>who will share this extension. |
| Label:                                                           |                                                                                                    | Enable voicemail?                                                                                                    |                                                                                     |
|                                                                  | Use Default                                                                                                    | Yes 🗸 No                                                                                                    |                                                                                     |
|                                                                  | or enter #:                                                                                                    | Email address (optional):                                                                                                 |                                                                                     |
| Extension:                                                       |                                                                                                    |                                                                                                    |                                                                                     |
| Use Default                                                      | # phone buttons:                                                                                                    |                                                                                                    |                                                                                     |
| or enter #:                                                      | 1 🗸 2 3 4                                                                                                    |                                                                                                    |                                                                                     |
| Label:                                                           |                                                                                                    | Enable voicemail?                                                                                                    |                                                                                     |
|                                                                  | Use Default                                                                                                    | Yes ✓ No                                                                                                    |                                                                                     |
|                                                                  |                                                                                                    | Email address (optional):                                                                                                 |                                                                                     |
|                                                                  | or enter #:                                                                                                    |                                                                                                    |                                                                                     |
| Extension:                                                       |                                                                                                    |                                                                                                    |                                                                                     |
| Use Default                                                      | # phone buttons:                                                                                                    |                                                                                                    |                                                                                     |
| or enter #:                                                      | 1√ 2 3 4                                                                                                    |                                                                                                    |                                                                                     |
| Label:                                                           |                                                                                                    | Enable voicemail?                                                                                                    |                                                                                     |
|                                                                  | Use Default                                                                                                    | Yes 🗸 🛛 No                                                                                                    |                                                                                     |
|                                                                  | or enter #:                                                                                                    | Email address (optional):                                                                                                 |                                                                                     |
| Extension:                                                       |                                                                                                    |                                                                                                    |                                                                                     |
| Use Default                                                      | # phone buttons:                                                                                                    |                                                                                                    |                                                                                     |
| or enter #:                                                      | 1√ 2 3 4                                                                                                    |                                                                                                    |                                                                                     |

# **Call Routing**

## Call Paging

External paging: If you plan to connect an external speaker system, choose one:

Use Default Extension or Use this #:\_\_\_\_\_

Paging Groups: You can set up 5 paging groups for paging through phone speakers.

| Paging Group Label<br>Enter a name for the group. | <b>Extension</b><br>Use an automatically assigned<br>number or enter an extension<br>number for each group. | Members<br>List the users to include in each group. |
|---------------------------------------------------|----------------------------------------------------------------------------------------------------|-----------------------------------------------------|
|                                                   | Use Default                                                                                                 |                                                     |
|                                                   | or enter #:                                                                                                 |                                                     |
|                                                   | Use Default                                                                                                 |                                                     |
|                                                   | or enter #:                                                                                                 |                                                     |
|                                                   | Use Default                                                                                                 |                                                     |
|                                                   | or enter #:                                                                                                 |                                                     |
|                                                   | Use Default                                                                                                 |                                                     |
|                                                   | or enter #:                                                                                                 |                                                     |
|                                                   | Use Default                                                                                                 |                                                     |
|                                                   | or enter #:                                                                                                 |                                                     |
|                                                   | Use Default                                                                                                 |                                                     |
|                                                   | or enter #:                                                                                                 |                                                     |
|                                                   | Use Default                                                                                                 |                                                     |
|                                                   | or enter #:                                                                                                 |                                                     |

# Hunt Groups

A hunt group is used to route calls to a group of users simultaneously or sequentially. Copy this page if you need to enter additional hunt groups.

| H<br>So<br>Er | unt Group Label and<br>ettings<br>hter a name for the hunt group.                                        | Extension<br>Use the default extension<br>number or enter a number.<br>Optionally add buttons to<br>support more calls. | Voicemail and Email Options<br>Enable or disable voicemail.<br>Optionally, specify an email<br>address for notifications. | Members<br>List the users. (Show order if<br>Sequential.) |
|---------------|----------------------------------------------------------------------------------------------------|----------------------------------------------------------------------------------------------------|----------------------------------------------------------------------------------------------------|-----------------------------------------------------------|
| •             | Label:                                                                                                   | Use Default                                                                                                    | Enable voicemail?<br>Yes ✓ No                                                                                             |                                                           |
| •             | Order:<br>Simultaneous Random<br>Sequential from start<br>Sequential from last<br>answered               | or enter #:                                                                                                    | Email address (optional):                                                                                                 |                                                           |
| •             | Ring Duration: seconds<br>(# of sec. to ring each phone)<br>Number of Attempts:<br>(# of phones to ring) |                                                                                                    |                                                                                                    |                                                           |
| •             | Label:                                                                                                   |                                                                                                    | Enable voicemail?                                                                                                    |                                                           |
|               |                                                                                                    | Use Default                                                                                                    | Yes 🗸 No                                                                                                    |                                                           |
| •             | Order:<br>Simultaneous Random<br>Sequential from start<br>Sequential from last<br>answered               | or enter #:                                                                                                    | Email address (optional):                                                                                                 |                                                           |
| •             | Ring Duration: seconds (# of sec. to ring each phone)                                                    |                                                                                                    |                                                                                                    |                                                           |
| •             | Number of Attempts:<br>(# of phones to ring)                                                             |                                                                                                    |                                                                                                    |                                                           |
| •             | Label:                                                                                                   | Use Default                                                                                                    | Enable voicemail?<br><b>Yes ✓ No</b>                                                                                      |                                                           |
| •             | Order:<br>Simultaneous Random<br>Sequential from start<br>Sequential from last<br>answered               | or enter #:                                                                                                    | Email address (optional):                                                                                                 |                                                           |
| •             | Ring Duration: seconds (# of sec. to ring each phone)                                                    |                                                                                                    |                                                                                                    |                                                           |
| •             | Number of Attempts:<br>(# of phones to ring)                                                             |                                                                                                    |                                                                                                    |                                                           |

#### **Auto Attendant Menu**

Depending on the System Settings (see System Settings, page 9), you can set up a single menu or two menus (Day and Night). Also set up the menu options. If needed, you can customize the prompts.

#### Single Menu or Day Menu

Initial Menu Prompt: Circle one. Use default ("If you know your party's extension, you may dial it now."

Use a custom prompt (See AA Prompts, page 22.)

Direct Extension Dial: Allow user to input an extension number? Circle one. Yes V No Note: If you allow this option, your menu options can include only the numbers that are not reserved for other purposes (see Internal Dialing, page 13.)

Seconds Until Timeout: \_\_\_\_\_ (Default: 20)

Note: Also see the instructions below for Menu Options.

#### **Optional Night Menu**

Initial Menu Prompt: Circle one. Use default ("If you know your party's extension, you may dial it now."

Use a custom prompt (See AA Prompts, page 22.)

Direct Extension Dial: Allow user to input an extension number? Circle one. Yes V No Note: If you allow this option, your menu options can include only the numbers that are not reserved for other purposes (see Internal Dialing, page 13.)

Seconds Until Timeout: \_\_\_\_\_ (Default: 20)

Note: Also see the instructions below for Menu Options.

#### **Menu Options**

Use the following page to set up the menu options. Copy the page as needed for additional menus (Day, Night, and sub-menus). Refer to the following descriptions of the possible actions for each menu option.

#### For your information: Actions for AA Menu Options

- Transfer Call: The AA transfers the call to the number that you configure. In your notes, include the target user or group.
- End Call: The AA ends the call.
- Play Prompt, Then: The AA plays a recording and then takes the action you specify. Useful if you want to allow access
  to recorded messages such as location and hours. In your notes, include a short description of the prompt, and specify
  the action (Return to Menu, Transfer Call, or End Call).
- Submenu: Creates another menu with the same settings and options described here. Useful if you want to transfer callers to a department, such as Appointments, with its own menu options such as Schedule Appointment with Dr. Jones and Schedule Appointment with Dr. Smith.

This Menu is for: \_\_\_\_\_\_ (Enter a description such as All Hours, Day, Night, or Submenu Name)

| Menu<br>Option<br>Number<br>The user<br>presses<br>this # | Action<br>to do the following action:<br>(See Menu Options, page 20) | Additional information<br>Enter required information for action, such as target user or group, prompt to play,<br>or submenu options. (See Menu Options, page 20) |
|-----------------------------------------------------------|----------------------------------------------------------------------|----------------------------------------------------------------------------------------------------|
| 1                                                         |                                                                      |                                                                                                    |
|                                                           |                                                                      |                                                                                                    |
| 2                                                         |                                                                      |                                                                                                    |
|                                                           |                                                                      |                                                                                                    |
| 3                                                         |                                                                      |                                                                                                    |
|                                                           |                                                                      |                                                                                                    |
|                                                           |                                                                      |                                                                                                    |
| 4                                                         |                                                                      |                                                                                                    |
| •                                                         |                                                                      |                                                                                                    |
|                                                           |                                                                      |                                                                                                    |
| F                                                         |                                                                      |                                                                                                    |
| 5                                                         |                                                                      |                                                                                                    |
|                                                           |                                                                      |                                                                                                    |
|                                                           |                                                                      |                                                                                                    |
| 6                                                         |                                                                      |                                                                                                    |
|                                                           |                                                                      |                                                                                                    |
|                                                           |                                                                      |                                                                                                    |
| 7                                                         |                                                                      |                                                                                                    |
|                                                           |                                                                      |                                                                                                    |
|                                                           |                                                                      |                                                                                                    |
| 8                                                         |                                                                      |                                                                                                    |
|                                                           |                                                                      |                                                                                                    |
|                                                           |                                                                      |                                                                                                    |
| 9                                                         |                                                                      |                                                                                                    |
|                                                           |                                                                      |                                                                                                    |
|                                                           |                                                                      |                                                                                                    |

## AA Prompts

Enter up to 20 prompts. Four default prompts are provided in the default language for the specified region (see **Regional Settings**, page 10).

|     | Prompt                                                               |
|-----|----------------------------------------------------------------------|
| 1.  | Default: "If you know your party's extension, you may enter it now." |
| 2.  | Default: "Your call has been forwarded."                             |
| 3.  | Default: "Not a valid extension. Please try again."                  |
| 4.  | Default: "Good-bye."                                                 |
| 5.  |                                                                      |
| 6.  |                                                                      |
| 7.  |                                                                      |
| 8.  |                                                                      |
| 9.  |                                                                      |
| 10. |                                                                      |
| 11. |                                                                      |
| 12. |                                                                      |
| 13. |                                                                      |
| 14. |                                                                      |
| 15. |                                                                      |
| 16. |                                                                      |
| 17. |                                                                      |
| 18. |                                                                      |
| 19. |                                                                      |
| 20. |                                                                      |

## **Call Forwarding**

For your information:

- Default Call Forward Timeout: 20 seconds
- Default Call Forward Busy/No Answer Destination: Voicemail (if enabled) or None (if voicemail is not enabled)

Custom Settings: Enter any custom settings, as needed. If you want to keep the default settings as shown above, no notes are needed below.

| User/Group                                                                                                    | Call Forward Busy/No Answer Settings                                                                                  |                                                                  |  |
|----------------------------------------------------------------------------------------------------|----------------------------------------------------------------------------------------------------|------------------------------------------------------------------|--|
| Enter the name of each user or group that<br>needs custom settings. (Groups include<br>hunt groups, shared extensions, and<br>shared FXO lines.) | <b>Destination</b><br>Specify the destination (such as an extension, a voicemail box, the AA, or an external number). | <b>Timeout</b><br>Enter a custom timeout<br>setting, in seconds. |  |
|                                                                                                    |                                                                                                    |                                                                  |  |
|                                                                                                    |                                                                                                    |                                                                  |  |
|                                                                                                    |                                                                                                    |                                                                  |  |
|                                                                                                    |                                                                                                    |                                                                  |  |
|                                                                                                    |                                                                                                    |                                                                  |  |
|                                                                                                    |                                                                                                    |                                                                  |  |
|                                                                                                    |                                                                                                    |                                                                  |  |
|                                                                                                    |                                                                                                    |                                                                  |  |
|                                                                                                    |                                                                                                    |                                                                  |  |

### Inbound Calls

Specify the inbound call routing for FXO (analog) lines and SIP/BRI (Voice over IP) phone numbers. Depending on your System Settings, you may need to specify day and night call routing destinations (see System Settings, page 9).

Circle one. Use the Default Route for all calls ✓ Create Custom Routes

|                                                                         | -                                                                                                    | -                                                                                                    |
|-------------------------------------------------------------------------|----------------------------------------------------------------------------------------------------|----------------------------------------------------------------------------------------------------|
| Name of Route                                                           | FXO Line or SIP/BRI Phone Numbers                                                                                                    | Route to:                                                                                                    |
| If you add custom routes,<br>enter a descriptive label<br>for each one. | List FXO lines by description or FXO port<br>number. List SIP/BRI phone numbers<br>individually or by SIP provider name/<br>description. | Specify a call destination (AA, user, group, voicemail<br>pilot, or voicemail box). If applicable, enter call<br>destinations for Day and Night (see <b>System</b><br><b>Settings, page 9</b> ). |
| Default Route                                                           |                                                                                                    | Normal (Day):                                                                                                    |
|                                                                         |                                                                                                    | Night (if applicable):                                                                                                    |
|                                                                         |                                                                                                    | Normal (Day):                                                                                                    |
|                                                                         |                                                                                                    | Night (if applicable):                                                                                                    |
|                                                                         |                                                                                                    | Normal (Day):                                                                                                    |
|                                                                         |                                                                                                    | Night (if applicable):                                                                                                    |
|                                                                         |                                                                                                    | Normal (Day):                                                                                                    |
|                                                                         |                                                                                                    | Night (if applicable):                                                                                                    |
|                                                                         |                                                                                                    | Normal (Day):                                                                                                    |
|                                                                         |                                                                                                    | Night (if applicable):                                                                                                    |
|                                                                         |                                                                                                    | Normal (Day):                                                                                                    |
|                                                                         |                                                                                                    | Night (if applicable):                                                                                                    |
|                                                                         | 1                                                                                                    | 1                                                                                                    |

## **External Directory**

The system will automatically create directories for users and groups. If you need to add external numbers to the directory, enter the information below. Copy this page if you need to enter additional external contacts. The directory can support up to 100 external numbers.

| Name                                     | External Phone Number            |
|------------------------------------------|----------------------------------|
| Enter the name to list in the difectory. | Enter the external phone number. |
|                                          |                                  |
|                                          |                                  |
|                                          |                                  |
|                                          |                                  |
|                                          |                                  |
|                                          |                                  |
|                                          |                                  |
|                                          |                                  |
|                                          |                                  |
|                                          |                                  |
|                                          |                                  |
|                                          |                                  |
|                                          |                                  |
|                                          |                                  |
|                                          |                                  |
|                                          |                                  |
|                                          |                                  |

# **User Features**

#### **Voicemail to Email Settings**

To enable the voicemail-to-email feature, you need to enter the following information about your SMTP server.

SMTP Server IP Address: \_\_\_\_\_ SMTP User Name (for SMTP authentication): \_\_\_\_\_ SMTP Password (for SMTP authentication): \_\_\_\_\_

#### Phone and Side Car Buttons

Two worksheets are provided. Copy these pages if you need to enter additional phones and side cars.

#### For your information: Buttons per Device

| _ | SPA301: 0 buttons | SPA303: 3 buttons |
|---|-------------------|-------------------|
|   |                   |                   |

- SPA501G: 8 buttons SPA502G: 0 buttons
- SPA504G: 4 buttons SPA508G: 8 buttons
- SPA509G: 12 buttons SPA525G and SPA525G2: 5 buttons
- Side car: 32 buttons FXS: 0 buttons

#### For your information: Determining the Available Buttons

Use the following information to calculate the available buttons on each phone.

| Enter the total buttons on the device.                                                                                                    |   |              |
|----------------------------------------------------------------------------------------------------|---|--------------|
| Subtract # buttons reserved for personal extension:                                                                                         | - | (Default: 1) |
| <b>NOTE</b> Each line button allows 2 concurrent calls. You may add line buttons for the personal extension to allow more concurrent calls. |   |              |
| Subtract # buttons required for user's shared lines:                                                                                        | - |              |
| Subtract # buttons required for user's shared extensions:                                                                                   | - |              |
| Remaining buttons for special options:                                                                                                    |   |              |

#### For your information: Button options.

- Unused: Not configured. A phone user can configure a personal speed dial on this button.
- Auto-Dial (speed dial): Quickly dials the specified internal or external number. Include the target user's name in your notes.
- BLF: Monitors the status (ringing, on a call, or on hold) of another user's extension. Also can be used to speed the
  monitored extension. Helpful for assistants who need to monitor an executive's line. Include the target user's name in
  your notes.
- Block Caller ID: Allows the user to block caller ID for a call. The user presses the button and then dials the number; no caller ID will be available for this outbound call.
- **Call Park Slot:** Parks or unparks a call in the specified park slot number (1, 2, 3, or 4). Helpful for users who frequently park calls.
- Force Night: When the system is configured with a manual schedule, this button toggles between Day and Night mode and activates the corresponding settings for System Automation. When the system is configured with an automatic schedule, this button overrides the schedule and forces Night mode. Helpful if the user is responsible for opening and closing the office.
- Intercom: Initiates a two-way intercom call to the specified user through the phone speaker. Include the target user's name in your notes.
- **Pickup Individual:** Picks up a call that is ringing on the specified user's phone. Helpful for co-workers who frequently answer one another's calls during breaks and busy calling periods. Include the target user's name in your notes.
- Site Pickup: Displays a list of all ringing calls at the site. The user can choose a call to pick up.

| User and Device                          | # of                 | Options to Assign                                                  |
|------------------------------------------|----------------------|--------------------------------------------------------------------|
| Use a new row for each phone & side car. | Available<br>Buttons | For some features, note additional information, such as the target |
|                                          |                      | user of group. See the notes above this table.                     |
|                                          |                      |                                                                    |
| User:                                    |                      |                                                                    |
| Phone Model:                             |                      |                                                                    |
|                                          |                      |                                                                    |
| Or circle one: Side Car                  |                      |                                                                    |
|                                          |                      |                                                                    |
|                                          |                      |                                                                    |
|                                          |                      |                                                                    |
| Lleew                                    |                      |                                                                    |
| User:                                    |                      |                                                                    |
| Phone Model:                             |                      |                                                                    |
|                                          |                      |                                                                    |
| Or circle if applicable: Side Car        |                      |                                                                    |
|                                          |                      |                                                                    |
|                                          |                      |                                                                    |
|                                          |                      |                                                                    |
| User:                                    |                      |                                                                    |
|                                          |                      |                                                                    |
| Phone Model:                             |                      |                                                                    |
| Or circle if applicable: Side Car        |                      |                                                                    |
|                                          |                      |                                                                    |
|                                          |                      |                                                                    |
|                                          |                      |                                                                    |
|                                          |                      |                                                                    |
| User:                                    |                      |                                                                    |
| Phone Model                              |                      |                                                                    |
|                                          |                      |                                                                    |
| Or circle if applicable: Side Car        |                      |                                                                    |
|                                          |                      |                                                                    |
|                                          |                      |                                                                    |
|                                          |                      |                                                                    |

| User and Device                          | # of                 | Options to Assign                                                  |
|------------------------------------------|----------------------|--------------------------------------------------------------------|
| Use a new row for each phone & side car. | Available<br>Buttons | For some features, note additional information, such as the target |
|                                          |                      | user of group. See the notes above this table.                     |
|                                          |                      |                                                                    |
| User:                                    |                      |                                                                    |
| Phone Model:                             |                      |                                                                    |
|                                          |                      |                                                                    |
| Or circle if applicable: Side Car        |                      |                                                                    |
|                                          |                      |                                                                    |
|                                          |                      |                                                                    |
|                                          |                      |                                                                    |
|                                          |                      |                                                                    |
| User:                                    |                      |                                                                    |
| Phone Model:                             |                      |                                                                    |
|                                          |                      |                                                                    |
| Or circle if applicable: Side Car        |                      |                                                                    |
|                                          |                      |                                                                    |
|                                          |                      |                                                                    |
|                                          |                      |                                                                    |
| Lleew                                    |                      |                                                                    |
| User:                                    |                      |                                                                    |
| Phone Model:                             |                      |                                                                    |
|                                          |                      |                                                                    |
| Or circle if applicable: Side Car        |                      |                                                                    |
|                                          |                      |                                                                    |
|                                          |                      |                                                                    |
|                                          |                      |                                                                    |
| lleer.                                   |                      |                                                                    |
| <u> </u>                                 |                      |                                                                    |
| Phone Model:                             |                      |                                                                    |
| On single if an alias black Oilds O an   |                      |                                                                    |
| Or circle if applicable: Side Car        |                      |                                                                    |
|                                          |                      |                                                                    |
|                                          |                      |                                                                    |

# MAC Address and Serial Number Inventory (optional)

Use this table to record MAC addresses and serial numbers, for future reference, if needed.

| Device | MAC Address | Serial Number |
|--------|-------------|---------------|
|        |             |               |
|        |             |               |
|        |             |               |
|        |             |               |
|        |             |               |
|        |             |               |
|        |             |               |
|        |             |               |
|        |             |               |
|        |             |               |
|        |             |               |
|        |             |               |
|        |             |               |
|        |             |               |
|        |             |               |
|        |             |               |
|        |             |               |
|        |             |               |
|        |             |               |
|        |             |               |
|        |             |               |
|        |             |               |
|        |             |               |
|        |             |               |
|        |             |               |
|        |             |               |
|        |             |               |